# Update my profile

- 1. Go to the <u>Hennepin County Supplier Portal</u>, log in, then select **Update profile**.
- 2. In the upper left-hand corner, note whether it displays "Update <u>supplier</u> profile" or "Update <u>bidder</u> profile".
- 3. Follow the appropriate directions below.

# Update Supplier profile

- 1. Select Update supplier profile.
- 2. Select the **Create New Request** button.
- 3. Read the instructions on the Welcome page, then select the **Next** button.

# Company Profile

- 4. In the Standard Industry Codes section, enter/update your <u>NAICS code(s)</u>.
- Select US NAICS Codes from the SIC Code Type drop-down, then Select the magnifying glass qunder Standard Industry Code.
- 6. Change the Description search option to 'Contains' to do a keyword search.
- 7. Select the **Add SIC** button to add more NAICS codes. Select the **Remove** checkbox to delete a code.
- 8. Complete/update the Additional Reporting Elements section.
- 9. Under Profile Questions, enter the email address where your company receives purchase orders.
- 10. Select the **Next** button.

#### Contacts

- 11. Select the **Add New Contact** button to add a company contact.
- 12. To delete or update a contact, email <u>supplierportal@hennepin.us</u>.
- 13. Select the **Next** button.

### Categorization

- 14. Select the checkbox next to the categories for the good or services your business provides.
- 15. Categories are based on NIGP codes.
- 16. Select the **Next** button.

## Submit

- 17. Select an **Audit Reason Code** from the drop-down list.
- 18. Select the **Confirm Changes** checkbox.
- 19. Select the **Submit** button.
- 20. You will receive a confirmation email.

# Update Bidder profile

1. Select Update bidder profile.

#### Main

- 2. Complete/update the Additional Information section.
- 3. Select the **Save** button.

## Addresses

- 4. Select the **Addresses** tab.
- 5. Update address(es) as needed (Select the arrow > to view additional addresses).
- 6. Select the **Delete** button to delete an address.
- 7. Select the **Add a New Address** button to add a new address.
- 8. Select the checkboxes that apply to the new address.
- 9. Enter the address.
- 10. Select the **Save** button.

# Contacts

- 11. Select the **Contacts** tab.
- 12. Update contact(s) as needed (Select the arrow > to view additional contacts).
- 13. Select the **Save** button.

### Identifications

- 14. Select the **Identifications** tab.
- 15. In the Standard Industry Codes section, enter/update your NAICS code(s).

- 16. Select the magnifying glass Q under **SIC Code**.
- 17. Change the Description search option to 'Contains' to do a keyword search.
- Select the Add SIC Code button to add more NAICS codes. Select the icon to delete a code.
- 19. Select the **Save** button.

#### Categorization

- 20. Select **View/edit categories** on the left menu.
- 21. Select the checkbox next to the categories for the goods or services your business provides.
- 22. Categories are based on NIGP codes.
- 23. Select the **Save** button.